진흥원 공고 제 2024 -**25**호

# 소공인 맞춤형 홍보도구 제작 지원 사업 공고

금산군 소재 인삼식품 제조업체를 대상으로 B2B영업 기회 확대와 기업PR을 위한 **「소공인 맞춤형 홍보도구 제작 지원」**대상자를 다음과 같이 공고 하오니 기업의 많은 관심과 참여 바랍니다.

2024년 4월 26일

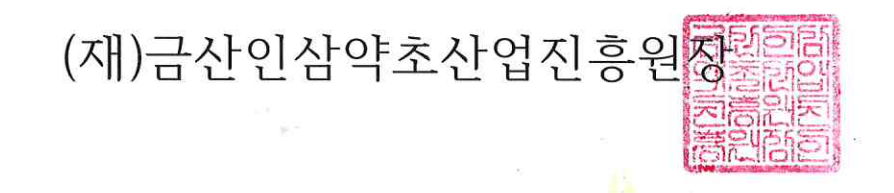

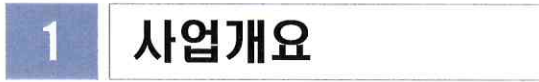

- □ 사업목적 :
- □ 지원규모 : 금산 관내 인삼식품제조 소공인 업체 10업체
- □ 사업기간 : 협약체결일 ~ 2023년 11월 31일
- □ 지원금액 : 업체당 500만원 한도
- □ 지원내용

| 지원항목 | 기준 및 범위                                             | 지원금액  |
|------|-----------------------------------------------------|-------|
|      | - 회사소개서 제작                                          |       |
|      | 외국어(선택1) 및 한국어 온 오프라인 회사소개서                         |       |
|      | - 1형: CI(또는 BI) + 로고 및 어플리케이션 + 카달로그 8P이상           |       |
| 회사   | (국내/ 외국어 각 1종) + PDF + 사진촬영                         | 최대    |
| 소개서  | - <b>2형</b> : 카달로그 16P이상(국내/외국어 각 1종) + 인터렉티브 PDF + | 500만원 |
|      | 사진촬영                                                |       |
|      | * 연출사진은 공급업체와 별도 상담 필요                              |       |
|      | * 형태 선택은 협약 이후 상담을 통해 결정                            |       |

14

#### □ 사업진행

- 추천 공급기관 또는 소공인 자율 선택하여 사업 진행
- 부가세 및 추가비용 소공인 자부담
- 지원금(공급가액)은 사업보고서 검토 후 공급업체 지급

### 2 신청자격

- □ 지원대상 : 금산 관내 인삼식품제조 소공인
- □ 자격요건
  - · 공고마감일('24.5.10)기준 아래의 지원제외 사항에 해당하지 않는 사업자

| 구분        | 내용                                 |
|-----------|------------------------------------|
| 휴·폐업 및 부도 | ㅇ 공고 마감일 현재「기업의 부도, 휴·폐업」 중인 경우    |
| 세금 체납     | ㅇ 국세·지방세 체납, 금융기관 등의 채무불이행이 확인된 경우 |
| 참여 제한     | ㅇ 제조업이 아닌 단순 유통 서비스업인 경우           |

- 우대사항: 최대 5점
- 신규 소공인 : 3점('15년부터 현재까지 소공인센터 지원사업 전무기업)
- 백년소공인 : 1점
- 23년도 인삼아카데미 수료자 1점(소공인센터에서 자체 확인)

## 3 신청방법

🗌 신청방법

- 홍보기간 : `24. 4. 26.(금요일) ~ 5. 10.(금요일)
- 신청기간 : <sup>2</sup>4. 4. 26.(금요일) ~ 5. 10.(금요일) 17:00까지 (기한엄수)
- 신청방법 : 방문접수, e-mail 중 택하여 신청・접수
  - 방 문 : (재)금산인삼약초산업진흥원 소공인특화지원센터
  - e-mail : swlee@gghda.kr
  - 문 의 : ☎041-750-1625
  - 담 당 자 : 매니저 이석우
- 신청서류 : 다음의 제출서류를 구비하여 신청

#### ○ 제출서류 일람

| 구 분         | 구 비 서 류                                                                                                    | 개수      | 비고                     |
|-------------|----------------------------------------------------------------------------------------------------|---------|------------------------|
|             | ① <서식1> 자가진단 체크리스트                                                                                              |         |                        |
| 작성          | ② <서식2> 사업신청서                                                                                                   | 가 1 비   | <u>필수</u>              |
| 서류          | ③ <서식3> 사업수행 계획서                                                                                                | Ϋ́ 'Τ   | <u>서류</u>              |
|             | ④ < <mark>서식4&gt; 개인(기업)정보의 수집·이용·제공 동의서 <u>2종</u><br/>* 첨부된 동의서 2종 필수 제출</mark>                                |         |                        |
| 사업자<br>등록확인 | <ul> <li>⑤ 사업자등록증명원</li> <li>* 단, 사업자등록증명원은 신청일로부터 1개월 이내 발급분 구비<br/>(업태 : 제조업 必 포함)</li> </ul>                 | 1부      | <u>필수</u><br>서류        |
|             | <ul> <li>⑥ 중소기업확인서 (소상공인확인서)</li> <li>* 공고마감일 기준 기간유효 必</li> <li>* 소상공인 명시 必</li> </ul>                         |         |                        |
|             | ⑦ <b>업종코드 확인 (국세청 홈택스 조회)</b><br>* 국세청 홈택스 주업종명(업종코드) 조회화면 캡처 후 <b>자필서명 必</b>                                   | 각 1부    | <u>필수</u><br>서르        |
|             | ⑧ 주업종 영업사실 확인서<br>* 사업자등록증명원에 <u>'제조업'만 명시 되어 있을 경우</u> 제출 불필요                                                  |         | <u>^1</u> #            |
|             | ⑨ 부가가치세과세표준증명서(22년~23년)                                                                                         |         |                        |
| 소공인<br>확인서류 | ⑦ 국세 납세 완납증명서 * 신청일 기준 유효기간 이내 발급                                                                               |         |                        |
|             | <ul> <li>① 지방세 납세 완납증명서</li> <li>* 신청일 기준 유효기간 이내 발급</li> </ul>                                                 | 각<br>1부 | <u>필수</u><br><u>서류</u> |
|             | <ul> <li>12 4대보험 가입증명서</li> <li>* (상시근로자가 없는 경우) ▶ 보험자격득실확인서</li> <li>* (상시근로자가 있는 경우) ▶ 4대보험 가입자 명부</li> </ul> |         |                        |
|             | ⑬ 2023년 인삼아카데미 수료증(센터에서 자체 확인)                                                                                  | 1부      | <u>해당</u><br>기업        |

\* 필수서류 미제출 시 평가대상에서 제외, 발급처는 [참조 1] 참조

## 4 선정방법

□ **평가절차** : "①서류검토 → ②선정심의" 절차 진행

| 구 분         | 선정 절차 및 기준                                                                                                    |
|-------------|----------------------------------------------------------------------------------------------------|
| 1차<br>서류 검토 | <ul> <li>- (접수) 자격요건 및 증빙서류의 기재사항에 흠결이 없는 경우</li> <li>- (보완) 제출서류 및 기재사상 누락등 일부 보완이 필요한 경우</li> <li>→ 보완요청(마감일로부터 3일 이내) 및 미 보완 시 (탈락)</li> <li>- (반려) 자격요건이 부적합한 경우</li> </ul> |
| 2차<br>선정 심의 | - (선정심의위원회) 전문성을 갖춘 외부전문가 3인 내외로 선정위원회 구성<br>- (심의내용) 추진계획서 심사/사업화(적정성), 타당성, 실용성 여부 심의<br>- (심의방법) 서면평가                                                                        |

· 선정 평가 및 선정결과 통보 : 유·무선 개별 통지

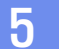

#### 추진절차(안)

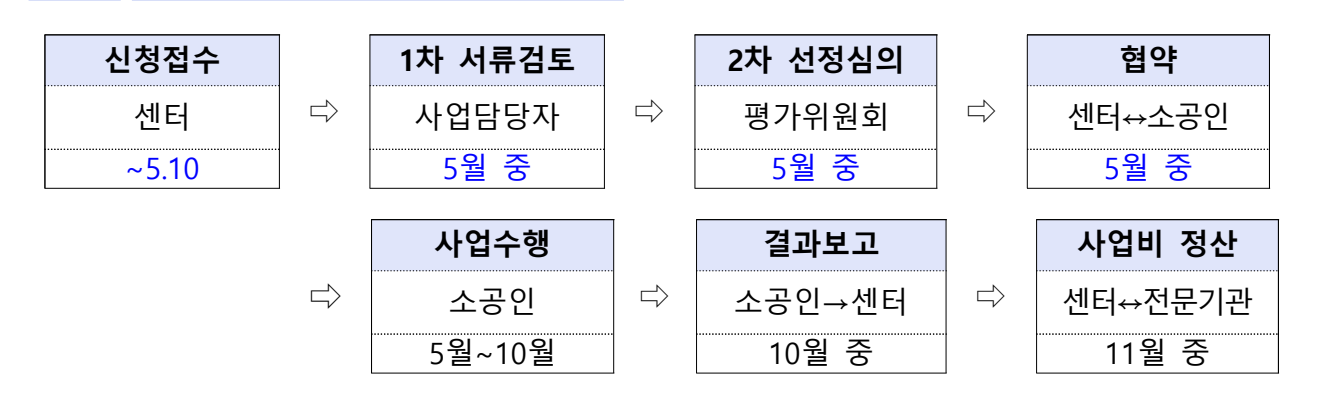

- 추진 방법 : 추천 공급기관 중 택1 하여 진행

- 지원금 지급 : 사업 완료 후 완료결과 및 지원금 신청시 서류 및 결과 검토
   후 센터에서 소공인 업체로 지원금 지금
- 자부담금 : 사업기간 중 사업비 초과분 만 공급업체 소공인 직접 입금/ 이체
   영수증 완료결과 제출시 첨부

### 6 유의사항

- 제출된 서류는 일체 반환하지 않으며 제출한 서류가 미비할 경우 보완을
   요청할 수 있으며, 미제출시 신청 포기로 간주함
- 제출상의 기재착오나 연락불능, 최종사업선정 안내문 미인지 등으로 인한 불이익은 일체 제출자의 책임으로 함
- 신청서 등 신청업체에서 작성한 내용에 대하여 일체 허위사실이 없으며,
   허위사실 발견 시 지원취소 등 제재가 될 수 있음.(지원금 전액 환수 조치 등)

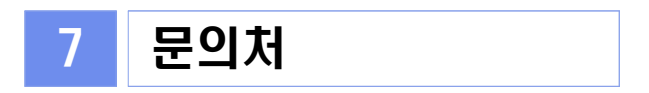

○ (재)금산인삼약초산업진흥원 소공인특화지원센터 ☎ 041-750-1625

- (참고) 1. 제출서류 발급처 1부
  - 2. 주업종 영업사실 확인서 1부
  - 3. 주업종 코드 확인서 발급 매뉴얼 1부.

# 참고 1 제출서류 발급처

| 연번 | 서류명                                                           | 발급처                                                                                                    |
|----|---------------------------------------------------------------|----------------------------------------------------------------------------------------------------|
| 1  | ▶ 사업자등록증명<br>(신청일로부터 1개월 이내 발급분)                              | 관할 세무소 또는 국세청 홈텍스(국번없이 126)<br>( <u>www.hometax.go.kr</u> )<br><b>(업태 : 제조업 必)</b>                                              |
| 2  | (상시근로자가 없는 경우)<br>▶ 보험자격득실확인서                                 | 구미거가보혀고다(www.ppc.or.kr)(1577_1000)                                                                                              |
| 3  | (상시근로자가 있는 경우)<br>▶ 4대보험 가입자 명부                               | ↑ゼゼ♂エ習중ゼ <u>(www.hps.or.kr)</u> (1377−1000)                                                                                     |
| 4  | (매출증빙 중 택 1)<br>▶ 표준재무제표증명<br>▶ 부가가치세과세표준증명                   | 관할세무소 또는 국세청 홈텍스(국번없이 126)<br><u>(www.hometax.go.kr)</u>                                                                        |
| 5  | ▶ 주업종 코드 확인<br>( <mark>주업종명(업종코드) 조회 화면 인쇄</mark> )           | 국세청 홈텍스(국번없이 126) <u>(www.hometax.go.kr)</u><br>* 로그인>my홈텍스>사업자등록사항 및 담당자<br>안내>주업종명(업종코드) 조회 후 <u>인감 또는 자필</u><br><u>서명 날인</u> |
| 6  | ▶ 주업종 영업사실 확인서 작성<br>(업종명(업종코드)이 여러 개인 경우,<br>주업종(코드)기준으로 작성) | 붙임 2                                                                                                    |
| 7  | ▶ (국세)납세증명서<br>(신청일 기준 유효기간 이내 발급분)                           | 관할 세무소 또는 국세청 홈텍스(국번없이 126)<br><u>(www.hometax.go.kr)</u>                                                                       |
| 8  | ▶ 지방세납세증명서<br>(신청일 기준 유효기간 이내 발급분)                            | 관할 읍·면주민센터,민원24( <u>www.minwon.go.kr</u> )<br>위택스( <u>www.wetax.go.kr</u> )                                                     |
| 9  | ▶ 중소기업(소상공인)확인서<br>(신청일 기준 유효기간 이내 발급분)                       | 중소기업현황정보시템( <u>http://sminfo.smba.go.kr</u> )<br>중소기업통합콜센터(1357)<br>( '소상공인' 명시 및 주업종이 식료품제조업<br>(C10) 또는 음료제조업(C11) 명시 必)      |

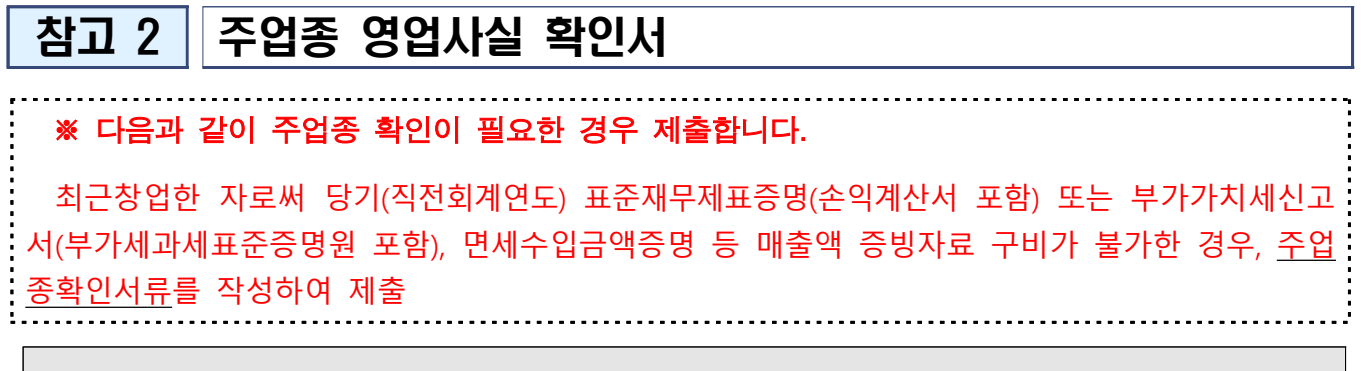

## 주업종 확인서

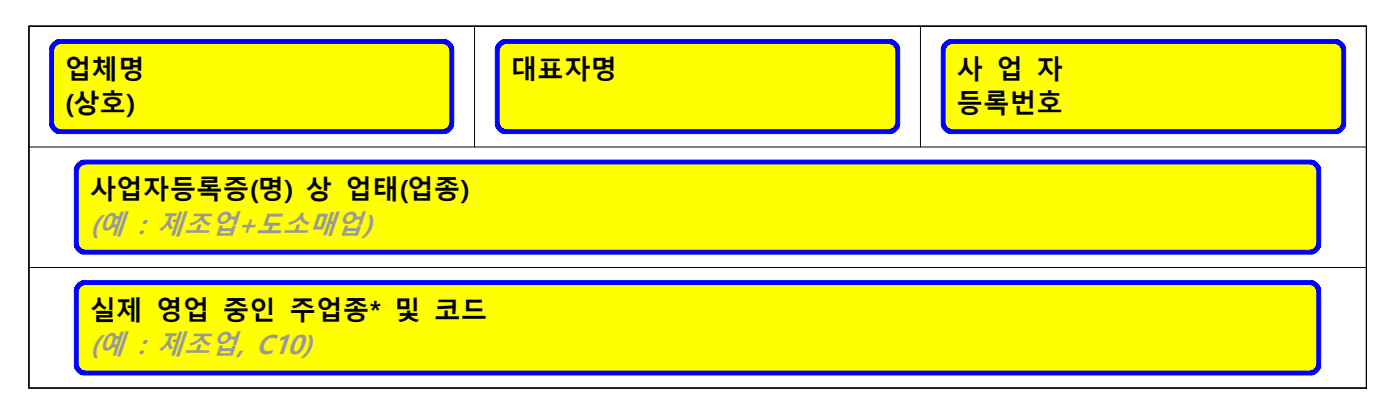

\* 주업종 : 매출액 비중이 가장 큰 업종을 기입합니다.

위와 같이 실제 영업 중임을 확인하고, 후에 위 사실이 허위임이 밝혀 질 경우 최종선정 후에도 선정이 취소될 수 있으며 사업을 통한 모든 지원 이 불가함을 확인합니다.

| 2023년  | 월 | 일   |     |
|--------|---|-----|-----|
| 신청업체 : |   |     |     |
| 대표자:   |   | (인, | 서명) |

#### (재)금산인삼약초산업진흥원장 귀하

참고3

주업종코드확인서 발급 매뉴얼(국세청 홈택스)

※ 국세청 홈택스 시스템 오류 문의, 방법 등은 상담센터(126)로 문의 주시기 바랍니다.

#### 주업종코드확인서 발급방법

⑦ 국세청 홈택스 홈페이지(https://www.hometax.go.kr) 접속하여 ①[홈택스] 버튼을 클릭한다.

| * 이 화면은 연말정산간소화·편리한연말정산의 원                                                   | 활한 서비스를 위해 입시 운영하는 화면입니다.                                                                                            |                                                                        |
|------------------------------------------------------------------------------|----------------------------------------------------------------------------------------------------|------------------------------------------------------------------------|
| 8¥                                                                           | 22                                                                                                    | 22                                                                     |
| 연말정산간소화<br>(공제자료조회/발급)<br>바로가기 🔊                                             | 편리한 연말정산<br>(공제신고서 전산작성 등)<br>바로가기 🔊                                                                                 | 홈택스<br>바로가기 <b>③</b>                                                   |
| • 연말정산간소화란 영수종 발급기관이 제출한<br>의료비, 보험료 등 소득·세액공제 관련<br>자료를 근로자에게 제공하는 서비스 입니다. | <ul> <li>편리한 연말정산이란 공제신고서 친산작성,</li> <li>회사에 On-line 제출, 예상세액 계산,</li> <li>맞벌이 철세안내를 받을 수 있는 서비스<br/>입니다.</li> </ul> | - [회원가업, 세금계산서발급, 사업장 현황 신고<br>등의 서비스를 이용하려면 홈택스 바로가기<br>이용하여주시기 바랍니다. |

④ 주업종코드확인서 발급을 위해 ②[로그인하기] 버튼을 클릭한다.

| 회원 로그인                                                                  | 비회원 로그인                                                                                                    |
|-------------------------------------------------------------------------|----------------------------------------------------------------------------------------------------|
| 2 중서 ◇ 지문인증<br>공동인증서<br>[구 광인인증처 / 금융인증서]<br>* 이주서 로그의 안내 · 지문인증 로그의 안내 | 성명 비회원<br>주민등록번호 - 토그인                                                                                                    |
| <ul> <li>아이디 로그인</li> <li>아이디 - 영문, 숫지포함 6-20지리께지 가능합니다. 로그인</li> </ul> | <ul> <li>개인은 회원가입없이 본인인증만으로 간편하게 훌택스를 이용할 수 있으며,<br/>본인인증을 위하며 인증서가 필요합니다.</li> <li>※ 비회원 로그인(인증서)으로 이용가능한 메뉴<br/>종합소득세, 양도소득세, 증여세 신고/납부, 근로장려금 · 자녀장려금 신청/조회,<br/>연말정산 소득공제자료조회, 편리한 연말정산, 민원증명 일부 메뉴,<br/>모의계산(양도세,증여세), 사업장현황신고서 등</li> </ul>                                                                                                    |
| 비밀변호<br>+영문.숫자포함 9-15자 이내로 입력 가능합니다<br>이아이디 저장<br>회원가입 아이디/비밀번호 찾기      | · 홈텍스는 국세기본법 시행령에 따라 주민등록번호가 포함된 자료를 처리합니다.<br>제682조(민감정보 및 교유석별정보의 처리) © 세무공무원은 법 및 세법에 따른 국세에<br>관한 사무를 수행하기 위하여 불가피한 경우 「개인정보 보호법」 제23조에 따른 건강에 관<br>한 정보 또는 같은 법 시행령 제18조제2호에 따른 범죄경력자료에 해당하는 정보나 같은 영<br>제19조에 따른 주민등록번호(「정보통신망 이용속진 및 정보보호 등에 관한 법률」 제23조<br>의3에 따른 본인확인기관이 같은 법 제2조제3호에 따른 정보통신서비스 제공자의 온·오프<br>라인 서비스 연계를 위해 같은 조 제4호에 따른 이용자의 주민등록번호와 연계해 생성한 정<br>보를 포함한다), 여권번호, 운전면허의 면허번호 또는 외국인등록번호가 포함된 자료를 처리<br>할 수 있다. |

#### ☞ 로그인 후 ③[My홈택스] 버튼을 클릭한다.

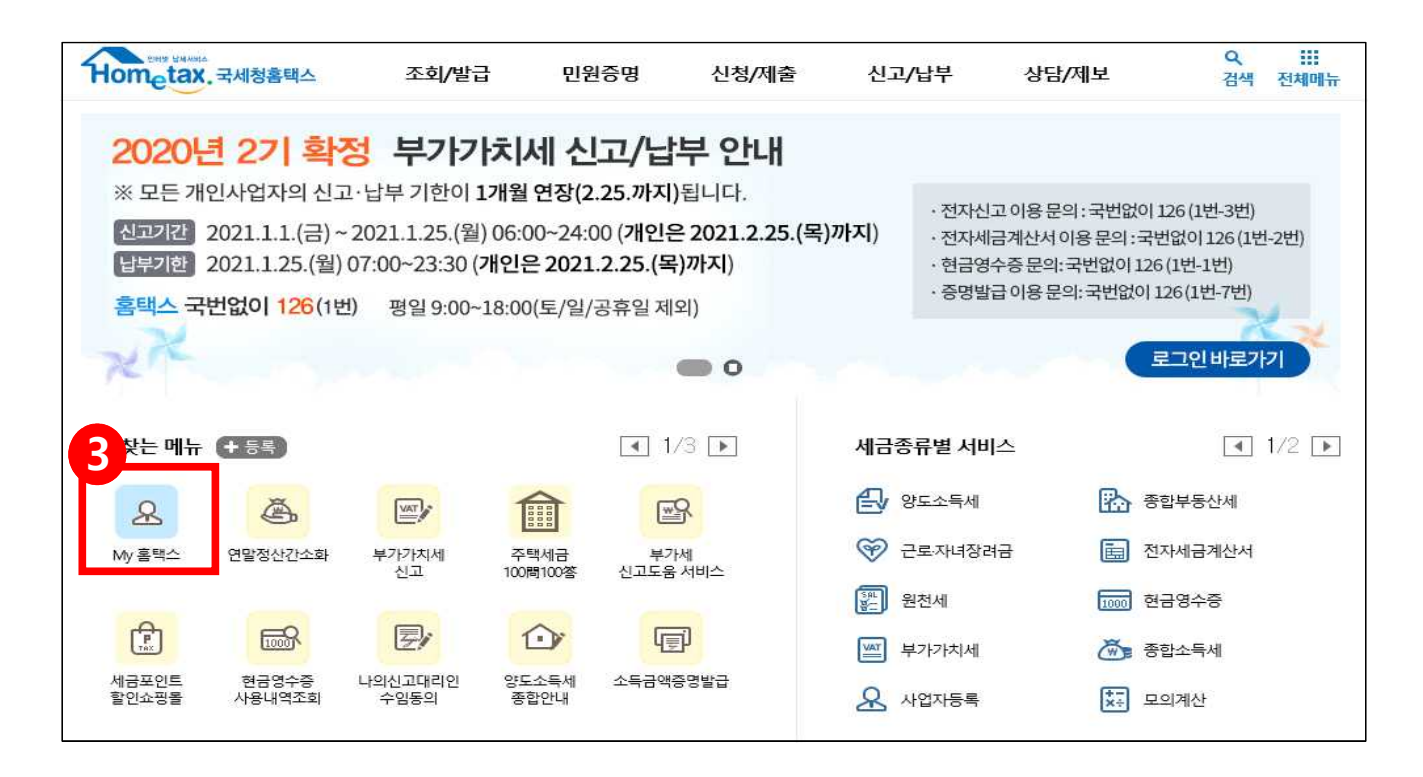

健 My홈택스에 접수하였으면, ④[사업자등록사항 및 담당자안내] 버튼을 클릭한다.

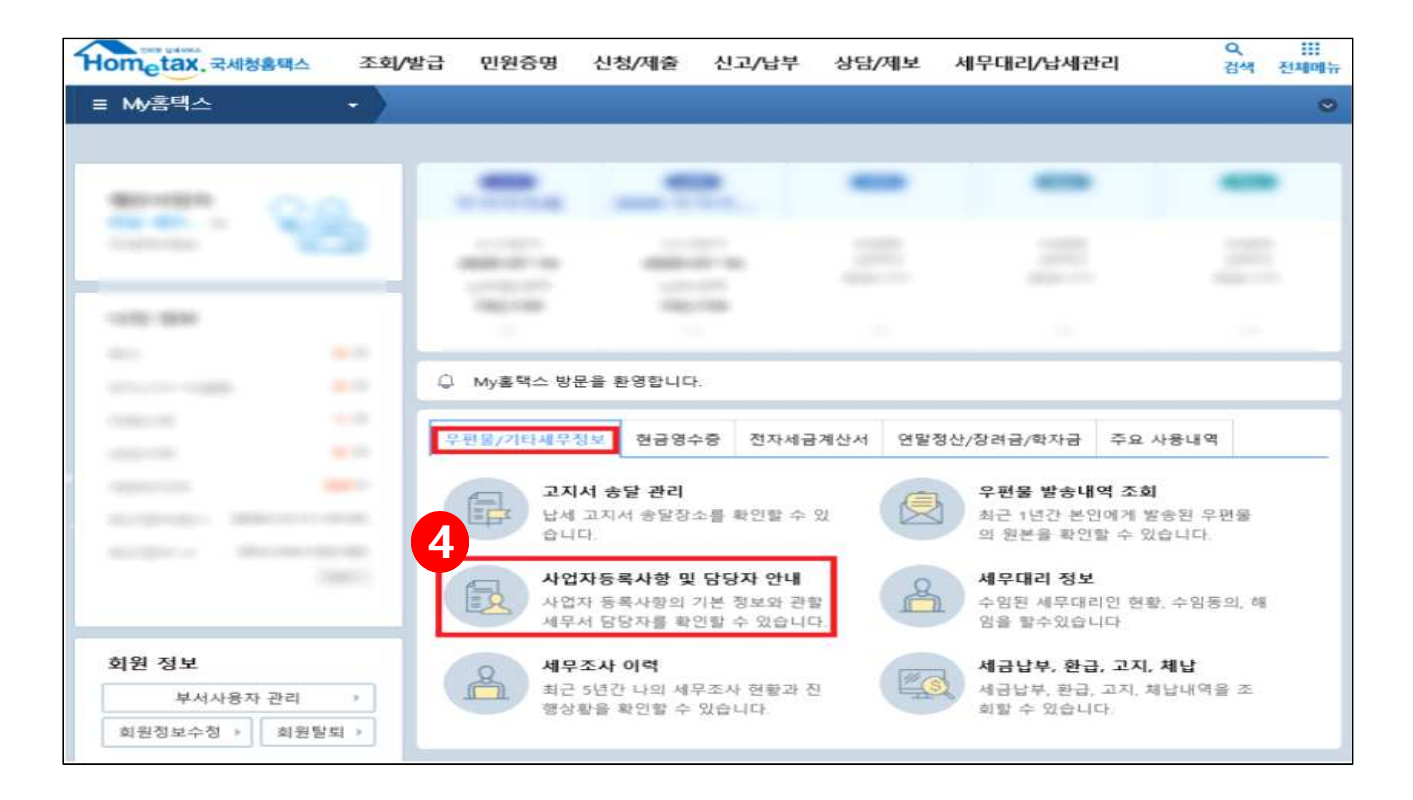

아 바로 사업자등록사항 및 담당자 안내 5[상세보기의 보기] 버튼을 클릭한다.

| 사업자등록 | 사항 및 담당자 | 안내    |      |               |     |       | 엑셀 내려받기 | 도움밀  |
|-------|----------|-------|------|---------------|-----|-------|---------|------|
| 업자등록  | 상호(성명)   | 사업상태  | 과세유형 | 주업종명(업종코드)    | 관할서 | 담당자성명 | 전화번호 5  | 상세보기 |
| 34    |          | 계속사업자 |      | 전자상거래(525101) |     |       | T       | 보기   |
|       |          |       |      |               |     |       |         |      |

- ④ 상세보기에 들어가셨으면 오른쪽에 있는 ⑥[조회하기] 버튼을 클릭한다.
  - \* 조회가 완료되면 주업종코드가 나오는 화면을 확인할 수 있습니다.

| 사업자        | ~      |         |       |           | 조회하기              |
|------------|--------|---------|-------|-----------|-------------------|
| 사업자등록사항 상/ | 네화면    |         |       |           | 도움밀               |
| 상호         |        | 성명(대표자) |       | 개업일자      |                   |
| 주업종코드      | 525101 | 주업태명    |       | 주종목명      | 전자상거래(5251<br>01) |
| 사업자구분      |        | 총괄납부번호  |       | 사업자단위과세여부 | 부                 |
| 원천징수구분     | 해당없음   | 개별소비세구분 | 해당없음  | 의제주류면허    | 해당없음              |
| 동업기업여부     | ○여◉부   | 사업자상태   | 계속사업자 |           |                   |

④ 마지막으로, 화면에 **오른쪽 마우스 클릭**을 한 후에 ⑦[인쇄(P)] 버튼을 클릭하여 인쇄한다.

| 사업자        | ~           |                 |             |               | 조회하기        |
|------------|-------------|-----------------|-------------|---------------|-------------|
| h업자등록사항 상/ | 네화면         |                 |             | 뒤로(B)         | Alt+왼쪽 화살표  |
| 상호         |             | 성명(대표자)         |             | 앞으로(F)        | Alt+오른쪽 화살표 |
| 7업종코드      | 525101      | 주업태명            | -           | 새로고침(R)       | Ctrl+R      |
| 니어지그부      |             | 초과나브버ㅎ          |             | 다른 이름으로 저장(A) | Ctrl+S      |
| 46472      |             | SEUTEX          |             | 인쇄(P)         | Ctrl+P      |
| 현징수구분      | 해당없음        | 개별소비세구분         | 해당없음        | 전송(C)         |             |
| 업기업여부      | ○여◉부        | 사업자상태           | 계속사업자       | 한국어(으)로 번역(T) |             |
|            |             |                 |             | 페이지 소스 보기(V)  | Ctrl+U      |
| 제소 내어 즈 ㅠ  | 느 ㅎ여 주미거나 저 | 네드 1월 1일 이후 레어종 | 시어자이 기보시하인! | 건사(N)         | Ctrl+Shift+ |

④ 발급(출력)된 주업종코드확인서 우측하단(여분공간)에 [인감 또는 자필서명]하여 제출한다.